# Disfrute

## Inserción de discos

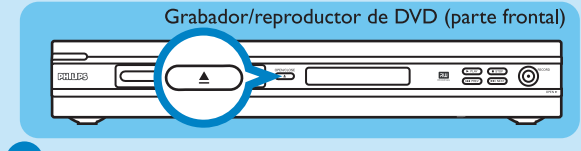

Pulse **OPEN/CLOSE (h**) en la parte frontal del grabador.

- 2 Coloque un disco DVD en la bandeja con la etiqueta hacia arriba.
- 3 Pulse de nuevo OPEN CLOSE ( ) en la parte frontal del grabador.

## Reproducción

- 🚺 Pulse ARRIBA 🍙 o ABAJO (🐺 para desplazarse por la lista de opciones o títulos.
- **2** Pulse **PLAY**  $(\mathbf{b})$  en el título que desee ver.
- 3 Para detener la reproducción, pulse STOP (
- 4 Pulse **DISC MENU** www para volver a la pantalla de imagen de índice del disco.

## Grabación

- Para grabar, coloque un disco DVD±RW o DVD±R en blanco en la bandeja con la etiqueta hacia arriba y ciérrela.
- 2 Pulse REC SOURCE varias veces para seleccionar la fuente desde la que desea grabar.

**NOTA** de esta forma puede seleccionar si desea grabar desde el sintonizador o desde cualquier otro dispositivo conectado a las conexiones de entrada de audio/ vídeo.

## ;Necesita ayuda?

### Manual del usuario

Consulte el manual del usuario incluido con el grabador/reproductor de DVD.

En línea Vaya a www.philips.com/support.

## Grabación (continuación)

CH+

3 Pulse **REC MODE** Ovarias veces para seleccionar el modo de grabación.

> **NOTA** elija entre una grabación en alta calidad (el tiempo de grabación disponible es de una hora), calidad de DVD (2 horas), calidad VHS de reproducción extendida (4 horas) y calidad VHS (reproducción superlarga, 6 horas).

4 Pulse ARRIBA 🌨 o ABAJO (🐺 🏻 para desplazarse por los canales o utilice los botones de **0** (0) a **9** (9) para seleccionar el canal que desea grabar.

> Pulse **REC** • para comenzar la grabación y pulse **REC** (•) de nuevo para grabar automáticamente 30 minutos.

> NOTA cada vez que pulse REC ,se añadirán 30 minutos al periodo de grabación.

- 💪 Para finalizar la grabación pulse STOP 💽 . 'Update' (Actualizar) aparecerá en el grabador.
- 7 Para reproducir la grabación, pulse **DISC MENU**, seleccione el título y pulse PLAY .

## Tipos de discos utilizados en este grabador

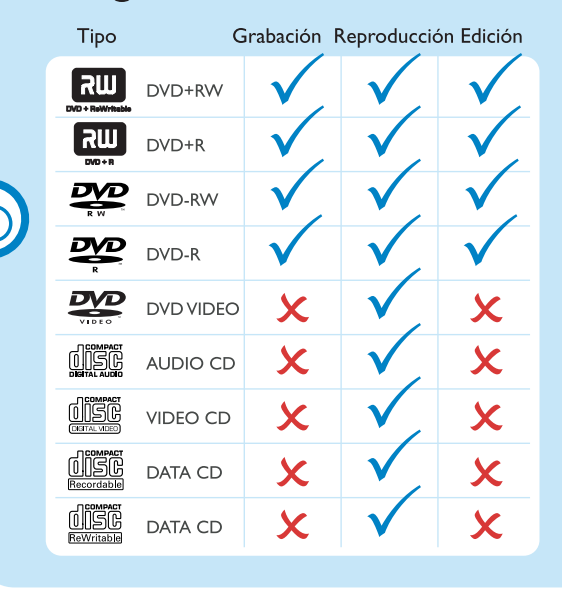

# Guía de inicio rápido

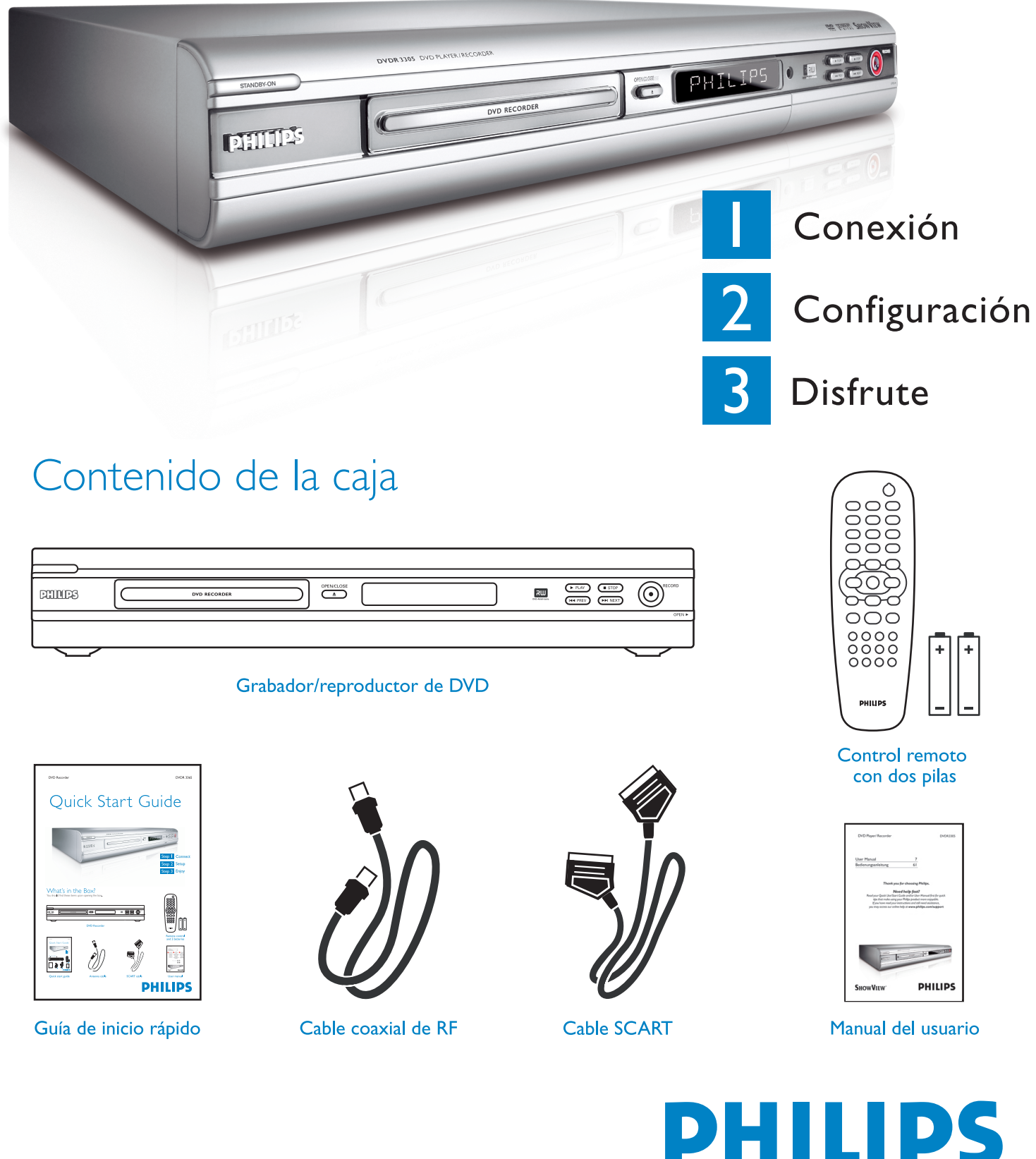

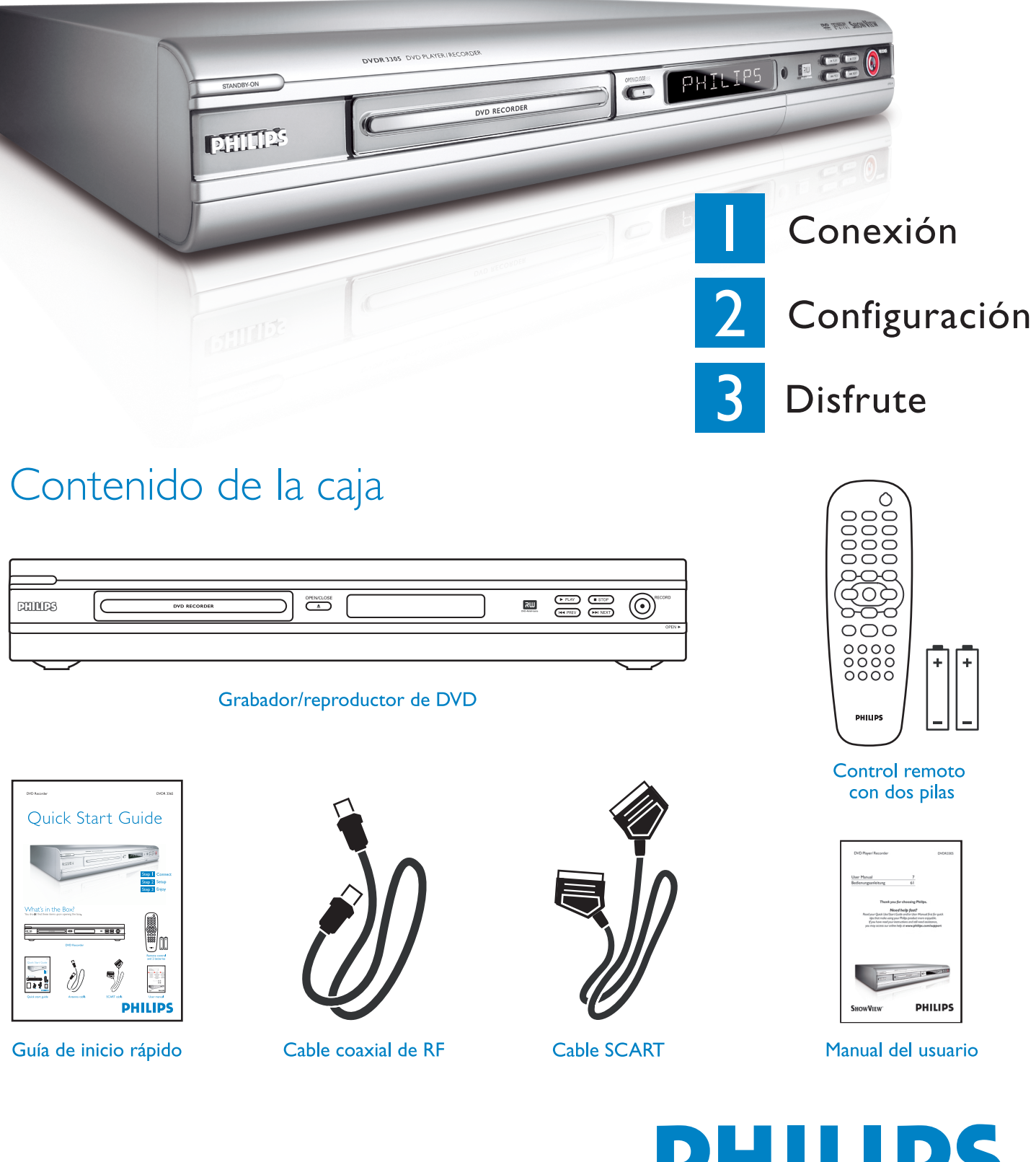

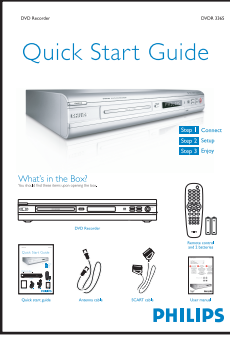

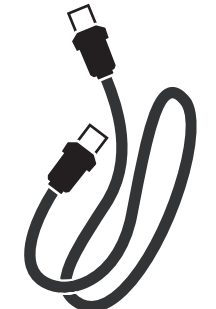

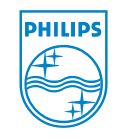

2005 © Koninklijke Philips N.V. Todos los derechos reservados. 12 NC 3139 246 16972 www.philips.com

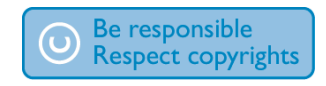

**DVDR 3305** 

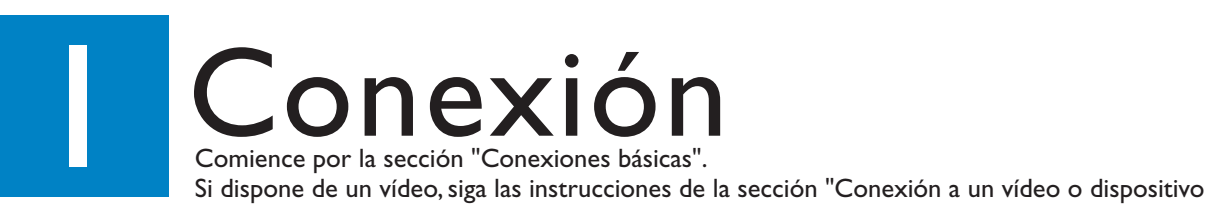

## Conexiones básicas

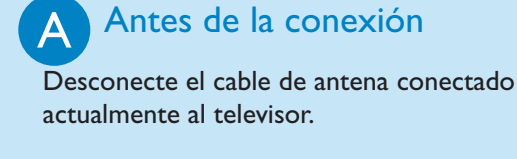

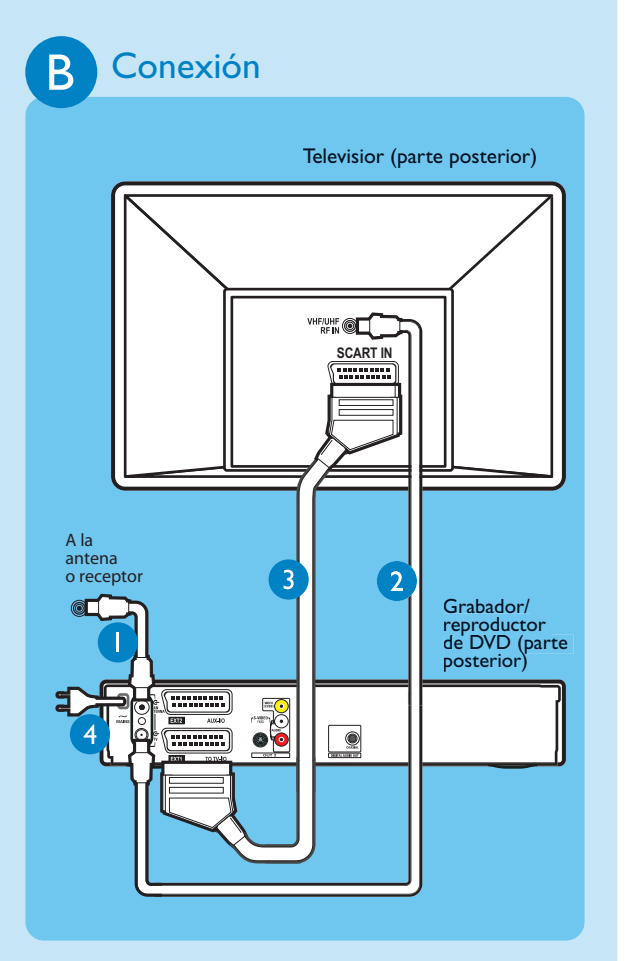

- Conecte el cable de antena a la toma ANTENNA 🗲 del grabador.
- 2 Utilice el cable coaxial de RF suministrado para conectar la toma  $\mathbf{TV} \bigoplus$  de este grabador a la toma Antenna In del televisor.
- 3 Utilice el cable euroconector para conectar la toma **EXTITOTV-I/O** del grabador de DVD a la toma de entrada SCART correspondiente del televisor.
- 4 Enchufe el cable de alimentación del grabador a una toma de alimentación de CA.

## Conexión a un vídeo o dispositivo similar

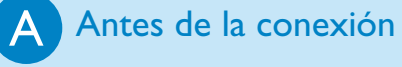

Su nuevo grabador de DVD Philips puede sustituir al vídeo en todas sus necesidades de grabación. En primer lugar, desconecte todas las conexiones del vídeo.

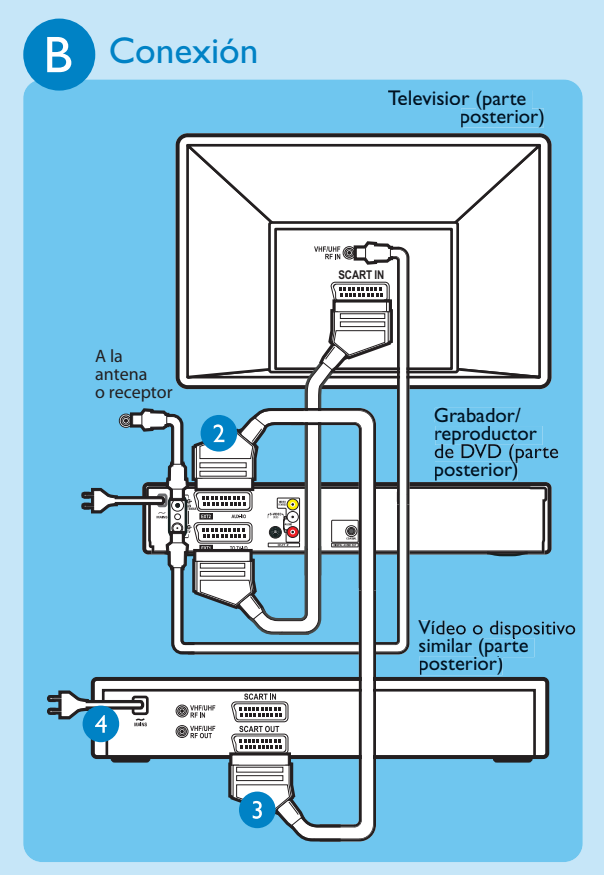

- Siga los pasos 1 a 3 de B de la sección "B: Conexión" de las conexiones básicas para conectar el grabador antes de continuar con el paso 2 que figura a continuación.
- 2 Utilice otro cable coaxial RF (no suministrado) para conectar la toma **TV**  $\rightarrow$  del grabador de DVD a la toma de entrada de antena del televisor.
- **3** Utilice otro cable scart (no suministrado) para conectar la toma **EXT2 AUX-I/O** del grabador de DVD al scart de salida (también indicada como TV OUT o TO TV) del vídeo.
- 4 Conecte el cable de alimentación del vídeo a una toma de alimentación de CA.

**NOTA** en este modo, el vídeo no puede grabar programas de televisión.

Para obtener otros diagramas de conexiones, consulte el manual de usuario adjunto.

# Configuración

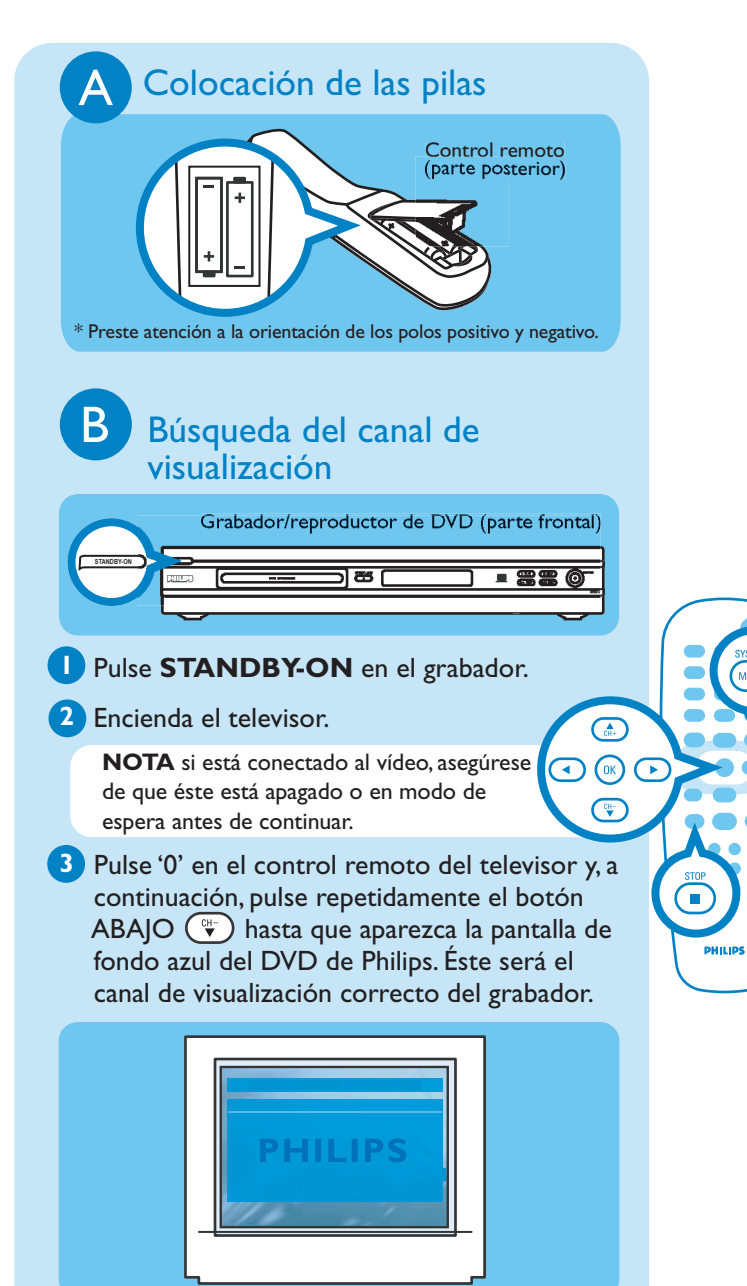

**NOTA** puede pulsar los botones AV o SELECT del control remoto del televisor (si están disponibles) para seleccionar el canal de visualización correcto. Consulte el manual del usuario del televisor.

## Instalación inicial

### Pulse SYSTEM MENU (MRN) en el control remoto.

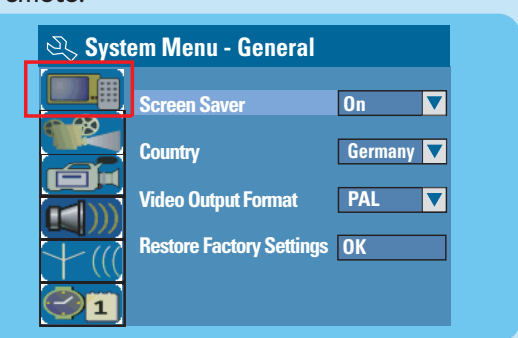

**NOTA** pulse los botones ARRIBA ( y ABAJO para alternar entre las distintas opciones. Para seleccionar un elemento, pulse DERECHA (>). Para confirmar un ajuste, pulse  $OK(\mathbf{K})$ 

## 2 Seleccione el país de residencia.

MENU

- Resalte III y pulse DERECHA Seleccione { **Country** } (País) y pulse **OK**(**I**K) en el control remoto.
- 3 Configuración e instalación de canales de televisión.
- Resalte Y (() y pulse DERECHA ). Seleccione { **Channel Search** } y pulse **OK** en el control remoto para iniciar la búsqueda automática de canales de TV.

### 4 Seleccione el idioma.

- seleccione el idioma de visualización en pantalla del televisor
- seleccione el idioma predeterminado del menú del disco.
- seleccione el idioma predeterminado de los subtítulos.
- seleccione el idioma predeterminado del audio.
- 5 Establezca la fecha y la hora.
- Resalte I pulse DERECHA . Utilice el teclado numérico del 0 (0) al 9(9) para introducir la fecha/hora y, a continuación, pulse  $OK(\infty)$  para confirmar.
- 6 Pulse SYSTEM MENU (MRD) para salir.